## Q.如何登入後台?

Step1: 在貴公司網址列後方藍色框起部分打上"db" ※ 注意 在"tw/"後方

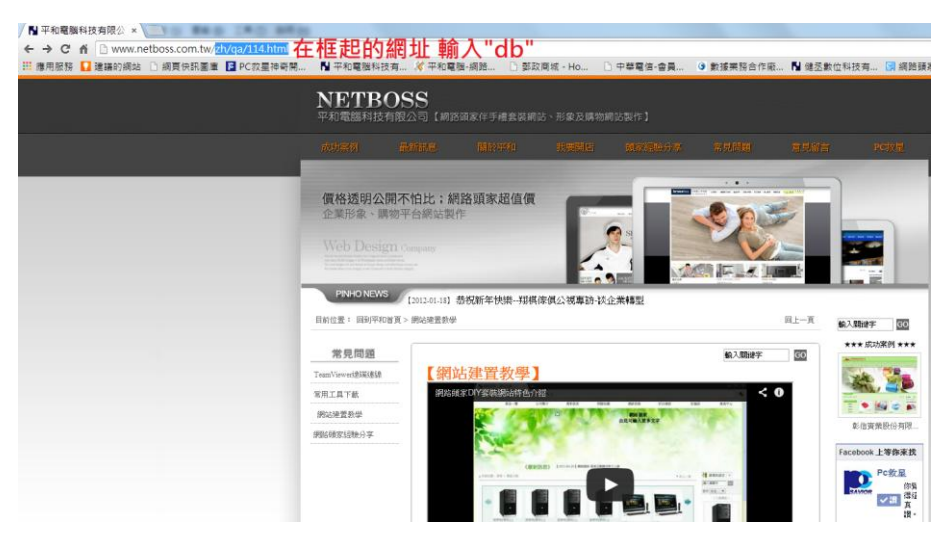

Setp2. 網頁即前往登入畫面並輸入貴公司所擁有管理員帳號密碼即可登入

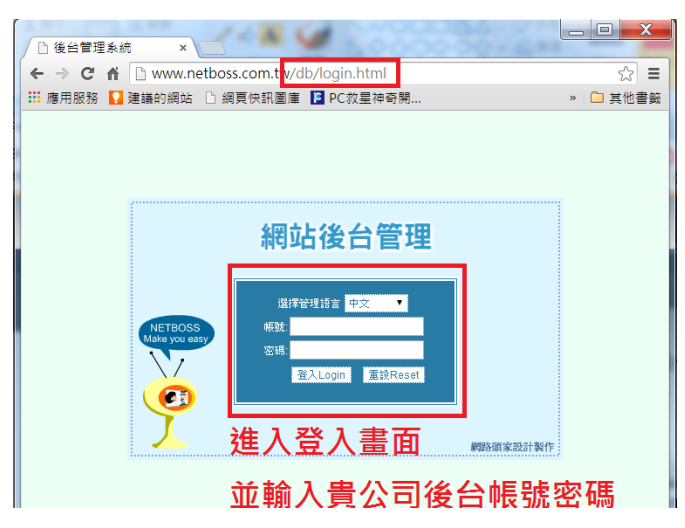

Setp3. 登入後第一畫面即顯示後台建置個功能所有選項

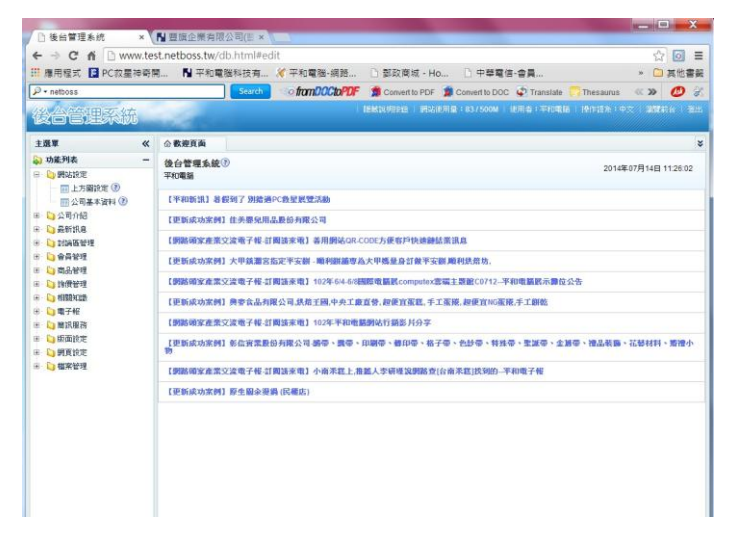

## Q2.如何建立/修改公司介紹?

| ☐ 後台管理系統 ×                                                                                                    |              | 4            | 00000           |          | . =    |       |     |
|----------------------------------------------------------------------------------------------------|--------------|--------------|-----------------|----------|--------|-------|-----|
| ← → C 🕯 🗋 www.ne                                                                                                    | tboss.com.tv | w/db.html#co | mpany           |          |        |       | \$  |
| 🏥 應用服務 🌄 建議的網站                                                                                                    | 🗋 網頁快訊圖      | 🎼 📔 PC救星     | 神奇開 🚺 平         | 和電腦科技有   |        | » 📋   | 其他書 |
| 後台                                                                                                    |              | 網站使用:        | 量:680/5000M   俳 | 使用者:平和電腦 | 操作語系:9 | 文/湖覽前 |     |
| 主選單《                                                                                                    | 合 數 迎 百 而    | 公司简介         | ×               |          |        |       |     |
| 🔊 功能列表 🛛 🗕 🗕                                                                                                    | 🖪 新増資料       |              |                 |          |        |       |     |
| 😑 🤤 網站設定                                                                                                    | NO. 名稱       |              | 内容              |          | 状態     | 管理    | 刪除  |
| <ul> <li>□ 公司簡介</li> <li>□ 新訊管理</li> <li>□ 封論區管理</li> <li>□ 會員管理</li> <li>□ 節位管理</li> <li>□ 節便管理</li> <li>□ 節便管理</li> <li>□ 節間筋膜務</li> <li>□ 電子報</li> <li>□ 隨訊服務</li> <li>□ 確案下載</li> <li>□ App訊息發佈</li> <li>□ 美工棋組</li> <li>□ 」 其他功能</li> </ul> |              |              |                 |          |        |       |     |
|                                                                                                    |              |              |                 |          |        | 確     | 認離  |
|                                                                                                    |              |              |                 |          |        |       |     |

Step1. 建立 公司簡介→簡介管理→新增資料

Step2. 進入新增後點內容空白列會出現編輯內容畫面 點全螢幕模式較方便操作

|                                                                                                    |          |                               | 網站使用量:680 / 5000M   使用者:平和電話   操作語条:中文 / 瀏覽前台                                                                                                    | /// |
|----------------------------------------------------------------------------------------------------|----------|-------------------------------|----------------------------------------------------------------------------------------------------|-----|
| 選單                                                                                                    | <b>«</b> | ▲ 歡迎頁面                        | ☆司簡介 × ☆司 <b>简介新培育</b> ×                                                                                                    |     |
| <ul> <li>→ 開站該定</li> <li>→ 開站該定</li> <li>→ 面功能設定</li> <li>→ 面功能設定</li> <li>→ 面前介</li> <li>→ 新術管理</li> <li>→ 訪論區管理</li> <li>→ 音音管理</li> <li>→ 造得管理</li> <li>→ 指明常理理</li> <li>→ 相關知識素</li> <li>▲ 電子報</li> <li>→ 算下載</li> <li>→ 算工軟組</li> <li>→ 其他功能</li> </ul> |          | <b>初考貞科</b><br>名解<br>內容<br>狀態 | B 【 U AN   E E E E 字級       字級大小         X 協 協 局 私 编   E     字 译 ( ) ? ?   ※ ※ U Z 《 @ m.         図 目   2 3 3 2 ?   3 1 1 2 3 2 3 1 3 1 1 2 3 1 2 3 1 3 1 1 2 3 1 2 3 1 3 1 | 養幕相 |

## Step3. 修改 點入編輯即可修改內容

| □後台管理系統 ×                             |                        | 0000-648-                |              |                 |  |  |
|---------------------------------------|------------------------|--------------------------|--------------|-----------------|--|--|
| 🗲 🔿 🤁 🖍 🗋 www.ne                      | etboss.com.tw/db.html# |                          |              | ☆ =             |  |  |
| 🏥 應用服務 🚺 建議的網站                        | 🗋 網頁快訊圖庫 📔 PC救星神奇開     | 🔝 📕 平和電腦科技有              | >>           | 🗀 其他書籖          |  |  |
| 後台管理                                  | 網站使用                   | 量:680 / 5000M   使用者:平和電腦 | 操作語系:中文      | <b>的</b> 竟前台 登出 |  |  |
| 主選單 《                                 | ☆歡迎頁面 公司简介 ×           |                          |              | *               |  |  |
| 💫 功能列表 🛛 🗕 🗕                          | 尼 新増資料                 |                          |              |                 |  |  |
| 🖃 🄄 網站設定                              | NO. 名稱                 | 內容                       | 状態 管理        | ■除 ■            |  |  |
|                                       | 1 公司簡介                 | 【公司簡介】平和電腦記要 能量登錄<br>證書  | 顯示 🛛 🙆 編     | ¥ 0             |  |  |
|                                       |                        |                          |              | _               |  |  |
| □ □ 討論區管理                             |                        |                          |              |                 |  |  |
| ● ● ● ● ● ● ● ● ● ● ● ● ● ● ● ● ● ● ● |                        |                          |              |                 |  |  |
| 🗈 🐚 商品管理                              |                        |                          |              |                 |  |  |
| 🗉 🐚 詢價管理                              |                        |                          |              |                 |  |  |
| 🗉 问 相關知識                              |                        |                          |              |                 |  |  |
| 🖭 🐚 電子報                               |                        |                          |              |                 |  |  |
| 🗈 问 簡訊服務                              |                        |                          |              |                 |  |  |
|                                       |                        |                          |              |                 |  |  |
| 国 Optillを設行<br>国 D 美工组织               |                        |                          |              |                 |  |  |
|                                       |                        |                          |              |                 |  |  |
|                                       |                        |                          |              |                 |  |  |
|                                       |                        |                          |              | 確認離開            |  |  |
| 🔊 平和専用 🛛 🕂 🕂                          | 顯示 20 ▼ 總計7筆           |                          | 一頁 1 下一頁 ▶ 末 | 頁別 1 ▶          |  |  |
| Netboss                               |                        |                          |              |                 |  |  |

Step4. 點選瀏覽前台即可檢視建置內容

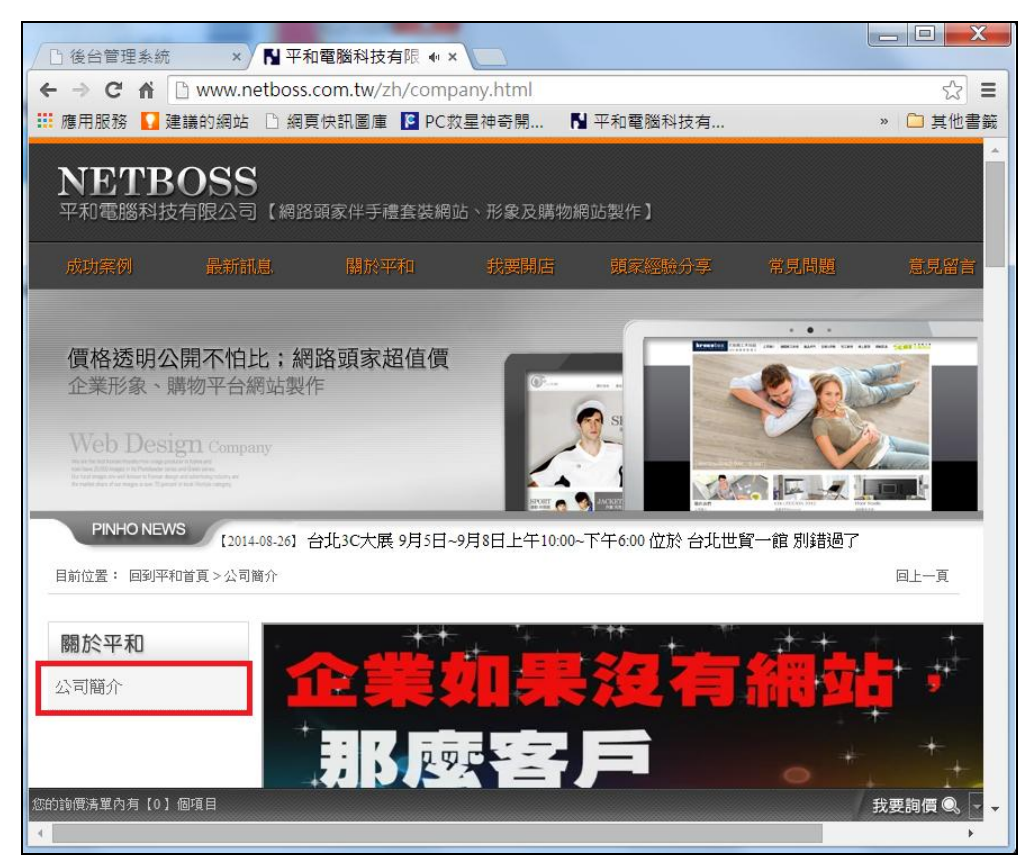